# CMX Connected Experiences - Social, sms en Custom Portal Registration Voorbeeld

# Inhoud

Inleiding Voorwaarden Vereisten Gebruikte componenten Configureren Netwerkdiagram Configuraties Verificatie via SMS Verificatie via sociale netwerkrekeningen Verificatie via Aangepaste Portal Verifiëren Problemen oplossen

# Inleiding

Dit doel van dit document is om netwerkbeheerders door clientregistratie te sturen via de configuratie van gastportals bij Connected Mobile eXperience (CMX).

CMX stelt gebruikers in staat om zich in het netwerk te registreren en te authentiseren met behulp van Vastlegging sociale registratie, sms en Aangepaste Portal. In dit document kunt u een overzicht vinden van de configuratiestappen in de draadloze LAN-controller (WLC) en CMX.

### Voorwaarden

### Vereisten

CMX moet correct worden geconfigureerd met de basisconfiguratie.

Het hebben van kaarten van Prime Infrastructuur is optioneel.

#### Gebruikte componenten

De informatie in dit document is gebaseerd op de volgende software- en hardware-versies:

- Cisco draadloze controller versie 8.2.16.0, 8.5.10.0 en 8.5.135.0.
- Cisco Connected Mobile Experiences versie 10.3.0-62, 10.3.1-35.10.4.1-22.

# Configureren

### Netwerkdiagram

In dit document worden twee verschillende manieren beschreven om gebruikers/klanten in het draadloze netwerk met CMX te authenticeren.

Ten eerste zal de invoering van een echtheidscontrole met behulp van sociale netwerkrekeningen worden beschreven, en daarna de authenticatie met behulp van sms.

In beide scenario's zal de client proberen om zich op de SSID te registreren door gebruik te maken van verificatie via CMX.

De WLC wijst het HTTP-verkeer terug naar CMX, waar de gebruiker wordt gevraagd om echt te maken. CMX bevat de instellingen van het portal dat de client kan registreren, zowel via sociale accounts als sms.

Hieronder vindt u het verloop van het registratieproces:

- 1. De client probeert zich aan te sluiten bij de SSID en opent de browser.
- 2. In plaats van toegang te hebben tot de gevraagde site, wordt de bezoekersportal door de WLC aangereikt.
- 3. De cliënt verstrekt zijn geloofsbrieven en probeert authentiek te verklaren.
- 4. CMX heeft betrekking op het verificatieproces.
- 5. Indien geslaagd, wordt nu volledige internettoegang aan de klant geboden.
- 6. De cliënt wordt naar de aanvankelijk gevraagde site verwezen.

De gebruikte topologie is:

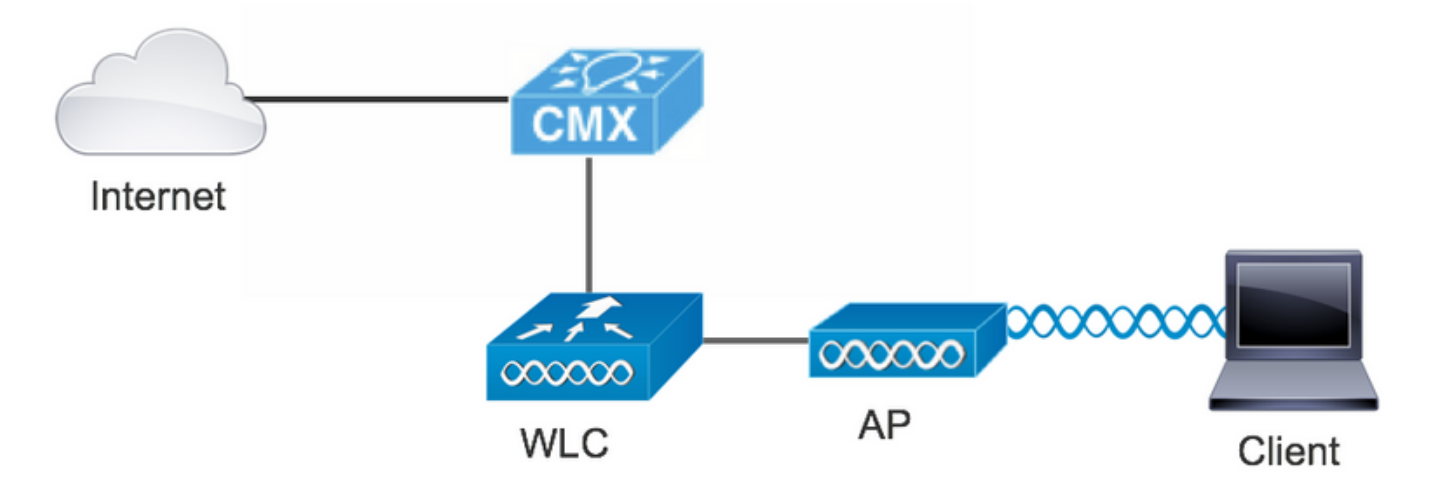

### Configuraties

#### Verificatie via SMS

Cisco CMX maakt clientverificatie mogelijk via sms. Voor deze methode moet u een HTMLpagina instellen, zodat de gebruiker hun aanmeldingsgegevens aan het systeem kan geven.Standaardsjablonen worden ook door CMX geleverd en kunnen later worden bewerkt of vervangen door een aangepaste pagina.

De service voor tekstberichten wordt uitgevoerd via het integreren van CMX met <u>Twilio</u>, een cloudcommunicatieplatform waarmee tekstberichten kunnen worden verzonden en ontvangen. Hiermee kan een telefoonnummer per portal worden ingevoerd, wat betekent dat als er meer dan één portal wordt gebruikt, er één telefoonnummer per portal nodig is.

#### A. WLC-configuratie

In de WLC-zijde worden zowel een SSID als ACL ingesteld. Het AP moet worden aangesloten op de controller en op de RUN-staat.

#### 1. ACL

Er is een ACL vereist die HTTP-verkeer toelaat, ingesteld op de WLC. Om ACL te configureren gaat u naar Security->Toegangscontrolelijsten->Nieuwe regel toevoegen.

De IP die wordt gebruikt, is degene die voor de CMX is geconfigureerd. Dit staat HTTP verkeer tussen de WLC en de CMX toe. De grafiek toont de gemaakte ACL waar "10.48.39.100" naar het CMX IP adres verwijst.

| cisco                                                                                    | MON   | ITOR <u>V</u> | <u>/</u> LANs  | CONTROLL                  | ER W <u>I</u> RELESS            | SE | CURITY   | MANAGEMENT  | C <u>O</u> MMANDS | HELP | <u>F</u> EEDBACK | :              |  |
|------------------------------------------------------------------------------------------|-------|---------------|----------------|---------------------------|---------------------------------|----|----------|-------------|-------------------|------|------------------|----------------|--|
| Security                                                                                 | Acc   | ess Col       | ntrol L        | ists > Edit               |                                 |    |          |             |                   |      |                  |                |  |
| AAA     General     RADIUS                                                               | Gen   | eral          |                |                           |                                 |    |          |             |                   |      |                  |                |  |
| Authentication                                                                           | Acces | s List Nan    | ne             | CMX_redi                  | rect                            |    |          |             |                   |      |                  |                |  |
| Fallback                                                                                 | Deny  | Counters      |                | 0                         |                                 |    |          |             |                   |      |                  |                |  |
| Downloaded AVP<br>TACACS+                                                                | Seq   | Action        | Sour           | ce IP/Mask                | Destination<br>IP/Mask          |    | Protocol | Source Port | Dest Port         | DSCP | Direction        | Number of Hits |  |
| LDAP<br>Local Net Users                                                                  | 1     | Permit        | 0.0.0          | .0 /<br>.0                | 10.48.39.100<br>255.255.255.255 | /  | ТСР      | Any         | нттр              | Any  | Any              | 0              |  |
| <ul> <li>MAC Filtering</li> <li>Disabled Clients</li> <li>User Login Policies</li> </ul> | 2     | Permit        | 10.48<br>255.2 | 3.39.100 /<br>255.255.255 | 0.0.0.0<br>0.0.0.0              | /  | ТСР      | НТТР        | Any               | Any  | Any              | 0              |  |
| AP Policies<br>Password Policies                                                         |       |               |                |                           |                                 |    |          |             |                   |      |                  |                |  |

#### 2. WLAN

Dus de integratie met het portal wordt gedaan, het beveiligingsbeleid moet worden aangepast aan de WLAN.

Eerst moet u WLAN's ->Bewerken->Layer 2->Layer 2-beveiliging inschakelen en moet u in de vervolgkeuzelijst Geen kiezen, zodat Layer 2-beveiliging wordt uitgeschakeld. Wijzig vervolgens in hetzelfde tabblad Security naar Layer 3. Selecteer in het vervolgkeuzemenu Layer 3 Security de optie Webbeleid en vervolgens Passthrough. In Verificatie vooraf ACL, selecteer de IPv4 ACL die eerder is geconfigureerd om het aan de respectievelijke WLAN te binden waar sms-verificatie moet worden geleverd. De optie Over-ride Global Config moet worden ingeschakeld en het type webverbinding moet extern zijn (Re-direct naar externe server), zodat klanten kunnen worden omgeleid naar de CMX-service. De URL moet gelijk zijn aan de CMX-portal voor sms-verificatie, met de bestandsindeling http://<CMX-IP>/bezoeker/aanmelding.

| սիսիս          |                                                                     | Save Configuration Ping | Logout <u>R</u> efresh |
|----------------|---------------------------------------------------------------------|-------------------------|------------------------|
| CISCO          | MONITOR WLANS CONTROLLER WIRELESS SECURITY MANAGEMENT COMMANDS HELP | <u>F</u> EEDBACK        | n <u>H</u> ome         |
| WLANs          | WLANs > Edit 'cmx_sms'                                              | < Back                  | Apply                  |
| WLANS<br>WLANS | General Security QoS Policy-Mapping Advanced                        |                         |                        |
| Advanced       | Layer 2 Layer 3 AAA Servers                                         |                         |                        |
|                | Layer 2 Security  None MAC Filtering                                |                         |                        |
|                | Fast Transition       Fast Transition       Disable \$              |                         |                        |

| cisco                | MONITOR WLANS CONTROLLER WIRELESS SECURITY MANAGEMENT COMMANDS HELP FEEDBACK                                                                                                    |
|----------------------|----------------------------------------------------------------------------------------------------|
| WLANs                | General     Security     QoS     Policy-Mapping     Advanced       Layer 2     Layer 3     AAA Servers                                                                                                    |
| WLANS WLANS Advanced | Layer 3 Security     Web Policy 🗘       Captive Network Assistant Bypass     None 🗘                                                                                                    |
|                      | Authentication     Passthrough     Conditional Web Redirect     Callack Data Web Redirect                                                                                                    |
|                      | Splash Page web Redirect     On MAC Filter failure <sup>12</sup> Web policy done locally on AP <u>warning</u> Presuthentication ACl     IPv4 CMX radirect     IPv6 None 2 WebAuth ElevAcl None 2                           |
|                      | Qr Code Scanning     Email Input       Sleeping Client     Enable                                                                                                    |
|                      | Override Global Config20       Image: Config20       Image: Config20         Web Auth type       External(Re-direct to external server)       Image: Config20         Redirect URL       http://10.48.39.100/visitor/login |

#### B. Twilio

CMX biedt integratie van Twitlio voor tekstberichten. Credentials worden geleverd nadat de account op Twitlio correct is ingesteld. Zowel ACCOUNT SID als AUTH TOKEN zijn nodig.

Twio heeft zijn eigen configuratievereisten, gedocumenteerd door het proces van het opzetten van de service. Voordat u de Twilio-service met CMX installeert, kan deze getest worden op problemen die te maken hebben met Twio-instelling. Deze kunnen worden gedetecteerd voordat u de service met CMX gebruikt.

| (ii) tw | ilio                          |                                                                                                    |                                                                                                   |                                                                                                    | DOCS             | /           |          | ~          |  |  |  |  |  |
|---------|-------------------------------|----------------------------------------------------------------------------------------------------|---------------------------------------------------------------------------------------------------|----------------------------------------------------------------------------------------------------|------------------|-------------|----------|------------|--|--|--|--|--|
|         | ∨ s                           | ettings /                                                                                                    |                                                                                                   | UPGRADE                                                                                                    | , <b>O</b> Go to | ¢           | ?        | ŝ          |  |  |  |  |  |
| ଇ       | Dashboard                     |                                                                                                    |                                                                                                   |                                                                                                    |                  |             |          |            |  |  |  |  |  |
|         | Billing                       | Two-Factor Authentication                                                                                                    | Factor Authentication                                                                             |                                                                                                    |                  |             |          |            |  |  |  |  |  |
|         | Usage                         | Add an extra layer of protection to your account, w                                                                                                    | n extra layer of protection to your account, with a verification code sent via SMS or voice call. |                                                                                                    |                  |             |          |            |  |  |  |  |  |
| )       | Settings                      | DISABLED Do not require a verification code                                                                                                    | ISABLED Do not require a verification code                                                        |                                                                                                    |                  |             |          |            |  |  |  |  |  |
|         | General<br>Subaccounts        | ONCE PER COMPUTER Trust computers and only                                                                                                    | ONCE PER COMPUTER Trust computers and only ask for verification code every 30 days                |                                                                                                    |                  |             |          |            |  |  |  |  |  |
|         | Manage Users<br>User Settings | O EVERY LOG-IN We'll always ask for a verification                                                                                                    | EVERY LOG-IN We'll always ask for a verification code                                             |                                                                                                    |                  |             |          |            |  |  |  |  |  |
|         | Doer Profile                  | API Credentials                                                                                                    |                                                                                                   |                                                                                                    |                  |             |          |            |  |  |  |  |  |
|         | Upgrade                       | LIVE Credentials                                                                                                    | Learn about REST API Credentials 7                                                                | TEST Credentials                                                                                                    | Learn abo        | ut Test Cre | edential | <u>s</u> 7 |  |  |  |  |  |
|         |                               | ACCOUNT SID<br>AC3132a0b65f9ac540318a0a576e3f3dbd<br>Used to exercise the REST API<br>AUTH TOKEN<br>Concept Autor Account Action Action<br>Request a Secondary Token<br>Keep this somewhere safe and secure |                                                                                                   | TEST ACCOUNT SID<br>ACD7ec526108f80811b68c6b7b9693e69d<br>Used to exercise the REST API<br>TEST AUTHTOKEN<br>©<br>Keep this somewhere safe and secure |                  |             |          |            |  |  |  |  |  |

#### C. CMX-configuratie

De controller moet naar behoren aan de CMX worden toegevoegd en de kaarten moeten worden geëxporteerd uit de Prime-infrastructuur.

#### Sms-registratiepagina

Er is een standaardsjabloon voor het registratieportal. Portals kunt u vinden bij het selecteren van

CONNECT&ENGAGE-X>Library. Als u een sjabloon wilt hebben, kiest u sjablonen in het uitrolmenu.

Om Twitlio met het portal te integreren, gaat u naar Twitlio Configuration en geeft u de account-ID en de auth Token. Als de integratie succesvol is zal het aantal dat in Twitlio-account wordt gebruikt verschijnen.

| CISCO 10.3.0-62 | DETECT<br>& LOCATE                                                        | ANALYTICS | CONNECT<br>& ENGAGE | MANAGE                                                                                                    | SYSTEM                                                                                                    |              |                     |                                                            |             | admin - |
|-----------------|---------------------------------------------------------------------------|-----------|---------------------|----------------------------------------------------------------------------------------------------|----------------------------------------------------------------------------------------------------|--------------|---------------------|------------------------------------------------------------|-------------|---------|
|                 |                                                                           |           |                     |                                                                                                    |                                                                                                    |              | Connect Experiences |                                                            |             |         |
| Login Page - I  | ease enter your number to get Wi-Fi<br>Have SMS Code? x<br>Phone Number & | English   | •                   | CONTENT<br>Haw<br>SMS<br>Enh<br>Tw<br>Ac<br>Au<br>Fri<br>Nu<br>Enh<br>Enh<br>SMS<br>Content<br>Tw<br>Ac<br>Au<br>Enh<br>SMS<br>Content<br>Tw<br>Ac<br>Au<br>Enh<br>SMS<br>Content<br>Tw<br>Ac<br>Content<br>Tw<br>Ac<br>Content<br>Tw<br>Ac<br>Content<br>Content<br>Co | BACKGROUND<br>e SMS Code?<br>Code Input Placeholder<br>er SMS Code<br>illio Configuration • • •<br>illio Configuration • •<br>illio Configuration • •<br>AC3132a0R<br>• +32<br>• +32<br>• -<br>Reset<br>• -<br>-<br>-<br>-<br>-<br>-<br>-<br>-<br>-<br>-<br>-<br>-<br>-<br>- | THEMES LANGU | IAGES<br>I3dbd      | <ul> <li>₽</li> <li>≥ α</li> <li>₽</li> <li>≥ α</li> </ul> | ztional   @ | EDIT    |

#### Verificatie via sociale netwerkrekeningen

Voor het authenticeren van de client met behulp van socialenetwerkrekeningen is het nodig dat de netwerkbeheerder een geldig Facebook APP-identificator aan CMX toevoegt.

#### A. WLC-configuratie

In de WLC-zijde worden zowel een SSID als ACL ingesteld. AP moet worden aangesloten bij de controller en op de RUN-staat.

#### 1. ACL

Zoals hier gebruik we HTTPS als authenticatiemethode, moet een ACL die HTTPS verkeer toelaat op de WLC worden geconfigureerd. Om ACL te configureren gaat u naar Security->Toegangscontrolelijsten->Nieuwe regel toevoegen.

CMX IP moet worden gebruikt voor HTTPS-verkeer tussen de WLC en de CMX. (In dit voorbeeld is de CMX-ip 10.48.39.100)

| cisco                                                                                                    | MONI                   | TOR W                                   | LANs           |                        | R WIRELESS                      | s | ECURITY  | MANAGEMENT  | COMMANDS  | HELP | FEEDBACK  | :              |  |
|----------------------------------------------------------------------------------------------------|------------------------|-----------------------------------------|----------------|------------------------|---------------------------------|---|----------|-------------|-----------|------|-----------|----------------|--|
| Security                                                                                                    | Acce                   | ess Con                                 | trol Li        | sts > Edit             |                                 |   |          |             |           |      |           |                |  |
| <ul> <li>AAA</li> <li>General</li> <li>RADIUS</li> <li>Authentication</li> <li>Accounting</li> <li>Fallback</li> <li>Dice</li> </ul> | Gene<br>Access<br>Deny | e <b>ral</b><br>s List Name<br>Counters | e              | CMX_Auth               |                                 |   |          |             |           |      |           |                |  |
| DNS<br>Downloaded AVP<br>TACACS+                                                                                                    | Seq                    | Action                                  | Sourc          | e IP/Mask              | Destination<br>IP/Mask          |   | Protocol | Source Port | Dest Port | DSCP | Direction | Number of Hits |  |
| LDAP<br>Local Net Users                                                                                                    | 1                      | Permit                                  | 10.48<br>255.2 | 39.100 /<br>55.255.255 | 0.0.0.0<br>0.0.0.0              | / | тср      | HTTPS       | Any       | Any  | Any       | 0              |  |
| MAC Filtering<br>Disabled Clients<br>User Login Policies<br>AP Policies<br>Password Policies                                         | 2                      | Permit                                  | 0.0.0.         | D /<br>D               | 10.48.39.100<br>255.255.255.255 | 5 | ТСР      | Any         | HTTPS     | Any  | Any       | 0              |  |
| Local EAP                                                                                                    |                        |                                         |                |                        |                                 |   |          |             |           |      |           |                |  |

Het is ook nodig om een DNS ACL met Facebook URLs te hebben. Om dit te doen, in Beveiliging ->Toegangscontrolelijsten vinden de ingang van de eerder geconfigureerd ACL (in dit geval CMX\_Auth) en verplaats de muis naar de blauwe pijl aan het eind van de ingang en selecteer Add-Remove URL. Nadat dat type heeft Facebook URL's op de URL String String Name en Add.

| cisco                                                                                | MONITOR WLANS CONTROLLER WIRELESS SECURITY MANAGEMENT COMMANDS HELP FEEDBACK |  |
|--------------------------------------------------------------------------------------|------------------------------------------------------------------------------|--|
| Security                                                                             | ACL > CMX_Auth > URL List                                                    |  |
| <ul> <li>▼ AAA</li> <li>General</li> <li>▼ RADIUS</li> <li>Authentication</li> </ul> | URL String Name Add                                                          |  |
| Fallback                                                                             | facebook.com                                                                 |  |
| DNS                                                                                  | m.facebook.com                                                               |  |
| TACACS+                                                                              | fbcdn.net                                                                    |  |

#### 2. WLAN

Het beveiligingsbeleid verandert zodat de Registratie kan werken, waardoor een specifieke configuratie van het WLAN moet worden uitgevoerd.

Zoals eerder voor de sms-registratie gedaan, eerst bij WLAN's->Bewerken>Layer 2->Layer 2 security, en in de vervolgkeuzelijst Geen kiezen, zodat Layer 2 security uitgeschakeld is. In het tabblad Security verandert dit in Layer 3. Selecteer in het vervolgkeuzemenu Layer 3 Security de optie Webbeleid en vervolgens Passthrough. In Verificatie vooraf ACL selecteert u de IPv4 ACL die u eerder ingesteld heeft, om deze te verbinden met de respectievelijke WLAN's waar verificatie via Facebook moet worden geleverd. De optie Over-ride Global Config moet worden ingeschakeld en het type webverbinding moet extern zijn (Re-direct naar externe server), zodat klanten kunnen worden omgeleid naar de CMX-service. Merk op dat de URL deze keer op het volgende formaat moet staan: https://<CMX-IP>/bezoeker/login.

| արտիս    |                               |                            |                   |          | S                   | a <u>v</u> e Configuratior | n   <u>P</u> ing | Logout   <u>R</u> efresh |
|----------|-------------------------------|----------------------------|-------------------|----------|---------------------|----------------------------|------------------|--------------------------|
| CISCO    | <u>M</u> ONITOR <u>W</u> LANs | <u>C</u> ONTROLLER         | W <u>I</u> RELESS | SECURITY | M <u>A</u> NAGEMENT | C <u>O</u> MMANDS          | HE <u>L</u> P    | <u>F</u> EEDBACK         |
| WLANs    | WLANs > Edit '                | :mxFW'                     |                   |          |                     | <                          | Back             | Apply                    |
| VLANs    | General Secu                  | rity QoS                   | Policy-Mapp       | ing Adv  | anced               |                            |                  |                          |
| Advanced | Layer 2                       | er 3 AAA Se                | rvers             |          |                     |                            |                  |                          |
|          | Layer 2 Securit               | y 🧕 None                   | \$                |          |                     |                            |                  |                          |
|          |                               | MAC Filtering <sup>9</sup> |                   |          |                     |                            |                  |                          |
|          | Fast Transition               |                            |                   |          |                     |                            |                  |                          |
|          | Fast Transition               | Disat                      | ble 🕈             |          |                     |                            |                  |                          |

|          | Sa <u>v</u> e Configuration <u>P</u> ing Logo                                                                                          | ut   <u>R</u> efres |
|----------|----------------------------------------------------------------------------------------------------|---------------------|
| cisco    | <u>M</u> ONITOR <u>W</u> LANS <u>C</u> ONTROLLER WIRELESS <u>S</u> ECURITY M <u>A</u> NAGEMENT C <u>O</u> MMANDS HELP <u>F</u> EEDBACK | n Hom               |
| WLANs    | WLANs > Edit 'Facebook' < Back                                                                                                    | Apply               |
| WLANS    | General Security QoS Policy-Mapping Advanced                                                                                           |                     |
| Advanced | Layer 2 Layer 3 AAA Servers                                                                                                    |                     |
|          | Layer 3 Security 1 Web Policy \$                                                                                                    |                     |
|          | Authentication                                                                                                    |                     |
|          | O Passthrough                                                                                                    |                     |
|          | Conditional Web Redirect                                                                                                    |                     |
|          | Splash Page Web Redirect                                                                                                    |                     |
|          | On MAC Filter failure <sup>10</sup>                                                                                                    |                     |
|          | Preauthentication ACL IPv4 CMX_Auth + IPv6 None + WebAuth FlexAcl None +                                                               |                     |
|          | Email Input                                                                                                    |                     |
|          | Sleeping Client 🗌 Enable                                                                                                    |                     |
|          | Over-ride Global Config <sup>20</sup> 🗹 Enable                                                                                         |                     |
|          | Web Auth type External (Re-direct to external server) ‡                                                                                |                     |
|          | URL https://10. /visitor/login                                                                                                    |                     |
|          |                                                                                                    |                     |
|          |                                                                                                    |                     |
|          |                                                                                                    |                     |

#### B. Facebook voor Ontwikkelaars

Voor de integratie van Facebook en CMX is een app van Facebook nodig om de juiste penningen tussen de twee partijen te laten ruilen.

Ga naar <u>Facebook voor Ontwikkelaars</u> om de app te maken. Er zijn enige configuratievereisten voor de app om de services te integreren.

In de App-instellingen moet u ervoor zorgen dat de inlognaam van de client en de aanmelding van het web worden ingeschakeld. Controleer ook of de geldige OAuth URIs, u de CMX URL in de https://<CMX-IP>/bezoeker/inlogindeling hebben.

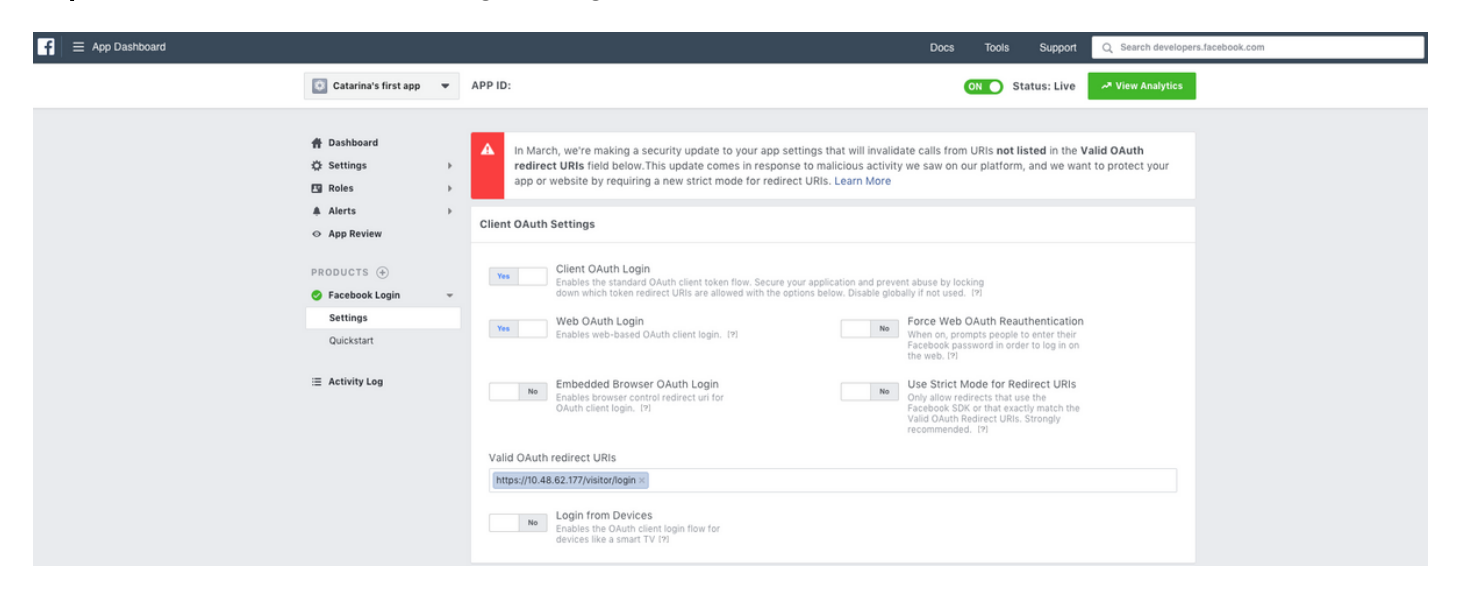

Om de app te laten publiceren en klaar te maken voor integratie met CMX moet deze openbaar worden gemaakt. Ga om dat te doen naar App Review->Make <App-naam>? en verander de staat in Ja.

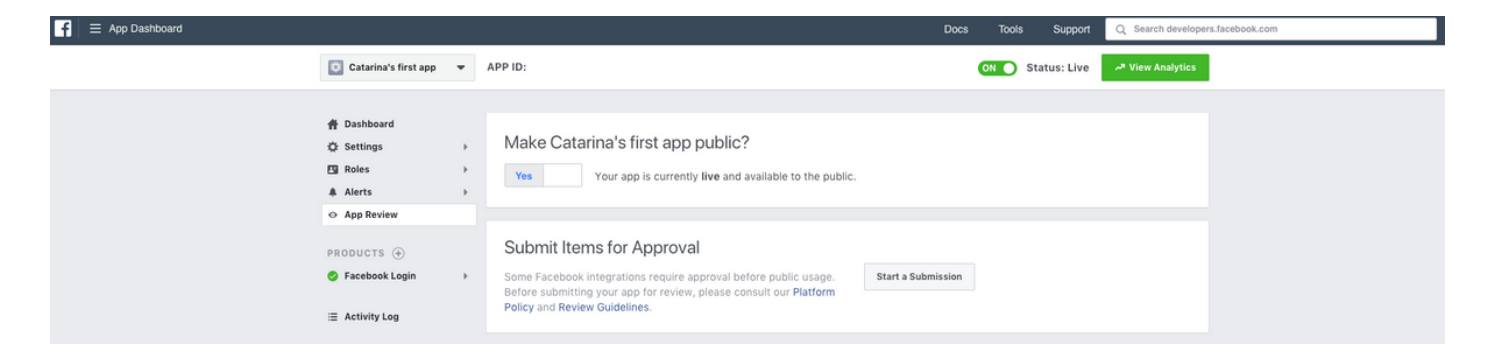

#### C. CMX-configuratie

De controller moet naar behoren aan de CMX worden toegevoegd en de kaarten moeten worden geëxporteerd uit de Prime-infrastructuur.

Registratiepagina

Om een Registratiepagina op CMX te maken, moeten de zelfde stappen worden gezet als eerder om de pagina voor de Registratie van sms te maken zou moeten worden gedaan. Voor het selecteren van de bibliotheek van CONNECT&ENGAGE-M, kunnen de sjablonen voor sjablonen die klaar zijn voor bewerking worden gevonden in het uitrolmenu.

Voor het registreren via Facebook-aanmeldingsgegevens is het toegangspoort nodig om verbinding te maken met je sociale accounts. Om dit vanaf het begin te doen, moest bij het maken van een aangepast portal de website CONTENT->Common Elements->Social Auth worden gestart en Facebook worden geselecteerd. Plaats vervolgens de App Name en App ID (Key) die van Facebook zijn verkregen.

|                          | DETECT<br>& LOCATE | ANALYTICS | CONNECT<br>8 ENGAGE | <b>C</b><br>Manage | SYSTEM              |                  |                     | Ģ                    | admin -      |
|--------------------------|--------------------|-----------|---------------------|--------------------|---------------------|------------------|---------------------|----------------------|--------------|
|                          |                    |           |                     |                    |                     | Dashboard        | Connect Experiences | Policy Plans Library | ✓ Settings ✓ |
| RegistrationPage 🖋       |                    |           |                     |                    |                     |                  | Live View De        | Portais Library      | Save         |
| Login Page 👻 🌣           |                    | English   | • 6                 | CONTENT            | BACKGROUND          | THEMES LANGUAGES |                     |                      | EDIT         |
| Logis to connect to wife |                    |           |                     | Social             | Login               |                  |                     | Remove elem          | ent          |
|                          |                    |           |                     | Dep                | ends on Terms and C | conditions       |                     |                      | - 11         |
| f                        |                    |           |                     | - Content          |                     |                  |                     |                      |              |
|                          |                    |           |                     | 💟 F                | acebook 🔗   Scope:  | Basic Profile +  |                     |                      | 11           |
|                          |                    |           |                     | Ca                 | tarina's first app  | ▼ Key:           |                     |                      | - 11         |
|                          |                    |           |                     | 0                  | Create new          |                  |                     |                      |              |

#### Verificatie via Aangepaste Portal

Het Verifiëren van de client met Custom Portal is gelijk aan het configureren van externe Web Authentication. De omleiding wordt uitgevoerd naar het aangepaste portaal dat op CMX wordt gehost.

#### A. WLC-configuratie

In de WLC-zijde worden zowel een SSID als ACL ingesteld. AP moet worden aangesloten bij de controller en op de RUN-staat.

#### 1. ACL

Zoals hier gebruik we HTTPS als authenticatiemethode, moet een ACL die HTTPS verkeer toelaat op de WLC worden geconfigureerd. Om ACL te configureren gaat u naar Security-

to>Toegangscontrolelijsten->Nieuwe regel toevoegen.

CMX IP moet worden gebruikt voor HTTPS-verkeer tussen de WLC en de CMX. (in dit voorbeeld is de CMX IP 10.48.71.122).

**Opmerking**: Zorg ervoor dat u ssl op CMX kunt inschakelen door de opdracht "cmxctl Nogmaals activeren" op de CMX CLI uit te geven.

| cisco                              | MONI   | TOR       | <u>W</u> LANs | CONTROLLI   | R WIRELESS        | SECURITY   | MANAGEMENT   | COMMAND:   | S HELP   | FEEDBACK    |           |      |           |                |  |
|------------------------------------|--------|-----------|---------------|-------------|-------------------|------------|--------------|------------|----------|-------------|-----------|------|-----------|----------------|--|
| Security                           | Acce   | ess Co    | ontrol L      | ists > Edit |                   |            |              |            |          |             |           |      |           |                |  |
| AAA                                |        |           |               |             |                   |            |              |            |          |             |           |      |           |                |  |
| General                            | Gene   | eral      |               |             |                   |            |              |            |          |             |           |      |           |                |  |
| Authentication                     | Access | s List Na | ame           | CMX_HTT     | s                 |            |              |            |          |             |           |      |           |                |  |
| Accounting                         | Deer   | <b>C</b>  | -             |             |                   |            |              |            |          |             |           |      |           |                |  |
| DNS                                | Deny   | Counter   | 5             | U           |                   |            |              |            |          |             |           |      |           |                |  |
| Downloaded AVP                     | Seq    | Action    | Sour          | ce IP/Mask  |                   | Destinati  | on IP/Mask   | F          | Protocol | Source Port | Dest Port | DSCP | Direction | Number of Hits |  |
| ▶ TACACS+                          | 1      | Permit    | 10.48         | 3.71.122    | / 255.255.255.255 | 0.0.0.0    | / 0.0.0.0    | т          | CP       | HTTPS       | Any       | Any  | Any       | 0              |  |
| Local Net Users                    | 2      | Permit    | 0.0.0         | .0          | / 0.0.0.0         | 10.48.71.1 | 22 / 255.255 | .255.255 T | CP       | Any         | HTTPS     | Any  | Any       | 0              |  |
| MAC Filtering     Disabled Clients |        |           |               |             |                   |            |              |            |          |             |           |      |           |                |  |

#### 2. WLAN

Het beveiligingsbeleid verandert zodat de Registratie kan werken, waardoor een specifieke configuratie van het WLAN moet worden uitgevoerd.

Zoals eerder voor de Registratie van sms en sociaal netwerk gedaan, eerst bij WLAN's ->Bewerken>Layer 2->Layer 2-beveiliging, en in de uitrollijst kiezen u Geen, zodat Layer 2beveiliging wordt uitgeschakeld. In het tabblad Security verandert dit in Layer 3. Selecteer in het vervolgkeuzemenu Layer 3 Security de optie Webbeleid en vervolgens Passthrough. In Voorgaande authenticatie ACL, selecteer IPv4 ACL die eerder ingesteld was (genaamd CMX\_HTTPS op dit voorbeeld) en verbind het aan respectieve WLAN. De optie Over-ride Global Config moet worden ingeschakeld en het type webverbinding moet extern zijn (Re-direct naar externe server), zodat klanten kunnen worden omgeleid naar de CMX-service. Merk op dat de URL deze keer op het volgende formaat moet staan: https://<CMX-IP>/bezoeker/login.

| راریان<br>cısco                             | <u>MONITOR WLANS CONTROLLER WIRELESS SECURITY MANAGEMEN</u>                                                                                                    |
|---------------------------------------------|----------------------------------------------------------------------------------------------------|
| WLANs                                       | WLANs > Edit 'cmx_login'                                                                                                    |
| <ul> <li>WLANS</li> <li>Advanced</li> </ul> | General       Security       QoS       Policy-Mapping       Advanced         Layer 2       Layer 3       AAA Servers         Layer 2       Security        None       +         MAC Filtering ?       •       •         Fast Transition       Disable       +         Lobby Admin Configuration       •       • |
|                                             | Lobby Admin Access                                                                                                    |

| cisco    | MONITOR WLANS CONTROLLER WIRELESS SECURITY MANAGEMENT COMMANDS HELP FEEDBACK                                                                                                    |
|----------|----------------------------------------------------------------------------------------------------|
| WLANs    | WLANs > Edit 'cmx_login'                                                                                                    |
| VLANs    | General Security QoS Policy-Mapping Advanced                                                                                                    |
| Advanced | Layer 2 Layer 3 AAA Servers                                                                                                    |
|          | Layer 3 Security Web Policy ‡<br>Captive Network Assistant Bypass None ‡<br>Authentication<br>Passthrough<br>Conditional Web Redirect<br>Splash Page Web Redirect<br>On MAC Filter failure <sup>12</sup><br>Web policy done locally on AP <u>warning</u><br>Preauthentication ACL IPv4 CMX_HTTPS ‡ IPv6 None ‡ WebAuth FlexAcl None ‡<br>Qr Code Scanning Email Input<br>Sleeping Client Enable<br>Override Global Config <sup>22</sup> Enable<br>Web Auth type External(Re-direct to external server) ‡<br>Redirect URL https://10.48.71.122/visitor/login |

#### C. CMX-configuratie

De controller moet naar behoren aan de CMX worden toegevoegd en de kaarten moeten worden geëxporteerd uit de Prime-infrastructuur.

• Registratiepagina

Om een Registratie-pagina op CMX te maken, volgt u dezelfde stappen als eerder om de pagina voor andere authenticatiemethoden te maken. Selecteren van CONNECT&ENGAGE->Library kunnen sjablonen die bewerkt kunnen worden gevonden in het uitrolmenu.

Het portal voor normale registratie kan vanaf het begin worden gebruikt (selecteer "Aangepast") of aangepast aan de sjabloon "Registratieformulier" die in de CMX-bibliotheek beschikbaar is.

| cisco 10.4.1-22 |                                           | DETECT ANALYTICS | Ç<br>Connect |       | SYSTEM              |                              |                       |             |                     | 1                      | admin -    |
|-----------------|-------------------------------------------|------------------|--------------|-------|---------------------|------------------------------|-----------------------|-------------|---------------------|------------------------|------------|
|                 |                                           |                  |              |       |                     |                              |                       | Dashboard   | Connect Experiences | Policy Plans Library - | Settings + |
| Login_Page 🖋    |                                           |                  |              |       |                     |                              |                       |             | Live View           | Delete Portals Library | Save       |
| Login Page 👻 🍳  |                                           | Engl             | sh 🔹         | 0 COM | TENT BACKGR         | ROUND THEMES                 | LANGUAGES             |             |                     |                        |            |
|                 | Complete registration to onboard to wifi. |                  |              | 0     | To add an element,  | simply drag & drop it to the | carwas or click on it |             |                     |                        |            |
|                 |                                           |                  |              | - c   | ommon elements      |                              |                       |             |                     |                        |            |
|                 | Name*                                     |                  |              |       | image<br>Element    | T<br>Text Element            |                       | Social Auth | Terms & Conditions  | ing ing & Text         |            |
|                 | SUBMIT                                    |                  |              |       |                     |                              |                       |             |                     |                        |            |
|                 | _                                         |                  |              |       |                     | E.t.<br>Contact us           | †<br>÷<br>Spacer      |             | i IIII<br>Menu      | ✓ ==<br>Opt-out        |            |
|                 |                                           |                  |              | - A   | vertisement element | ts                           |                       |             |                     |                        |            |
|                 |                                           |                  |              |       | Image Sider         | External<br>Content          |                       |             |                     |                        |            |

# Verifiëren

#### WLC

Ga in de lijst om te controleren of de gebruiker op het systeem succesvol bevonden is, met behulp van de WLC GUI, naar MONITOR->Clients en zoek naar het MAC-adres van de client:

| uhuhu<br>cisco                                                        |                                                                      | SECURITY MANAGEMENT COMMANDS HELP | FFEDBACK                 |                            |                                        | Say                         | e Configuration | Ping   Logou   | t   Befresh |
|-----------------------------------------------------------------------|----------------------------------------------------------------------|-----------------------------------|--------------------------|----------------------------|----------------------------------------|-----------------------------|-----------------|----------------|-------------|
| Monitor<br>Summary                                                    | Clients<br>Current Filter None                                       | (Change Filter) (Clear Filter)    | Lessen                   |                            |                                        |                             |                 | Entries 1      | - 1 of 1    |
| <ul> <li>Cisco CleanAir</li> <li>Statistics</li> <li>CDP</li> </ul>   | Client MAC Addr IP Address(Ipv4/Ipv6)                                | AP Name<br>AP3-37021              | WLAN Profile<br>Facebook | WLAN SSID<br>WiFi_Facebook | User Name Protocol<br>Unknown 802.11ac | Status Au<br>Associated Yes | th Port Slot I  | d Tunnel<br>No | Fastland    |
| <ul> <li>Rogues</li> <li>Clients</li> <li>Sleeping Clients</li> </ul> |                                                                      |                                   |                          |                            |                                        |                             |                 |                |             |
| Applications     Local Profiling                                      |                                                                      |                                   |                          |                            |                                        |                             |                 |                |             |
|                                                                       | Foot Notes<br>RLAN Clients connected to AP702w, will not show Client | 1P details.                       |                          |                            |                                        |                             |                 |                |             |

Klik op het MAC-adres van de client en bevestig in de details dat de client Policy Manager-status heeft:

| սիսիս                                      |                                |                    |                   |                       |                 |      | Sayı | Configuration Ping | Logout |
|--------------------------------------------|--------------------------------|--------------------|-------------------|-----------------------|-----------------|------|------|--------------------|--------|
| cisco                                      | MONITOR WLANS                  | ONTROLLER WIRELESS | SECURITY MANAGEME | NT COMMANDS HELP      | FEEDBACK        |      |      |                    |        |
| Monitor                                    | Clients > Detail               |                    |                   |                       |                 |      | <    | Back Link Test     | Rer    |
| Summary<br>Access Points<br>Cisco CleanAir | Max Number of Records          | Clear AVC Stats    | 5                 |                       |                 | <br> |      |                    |        |
| Statistics                                 | <b>Client Properties</b>       |                    |                   | AP Properties         |                 |      |      |                    |        |
| Roques                                     | MAC Address                    | f4:                |                   | AP Address            | 78:             |      |      |                    |        |
| Clients                                    | IPv4 Address                   | 64.                |                   | AP Name               | AP3-3702I       |      |      |                    |        |
| Sleeping Clients                           | IPv6 Address                   | fe80:              |                   | AP Type               | 802.11ac        |      |      |                    |        |
| Multicast                                  |                                |                    |                   | AP radio slot Id      | 1               |      |      |                    |        |
| Applications                               |                                |                    |                   | WLAN Profile          | Facebook        |      |      |                    |        |
| Local Profiling                            |                                |                    |                   | WLAN SSID             | WiFi_Facebook   |      |      |                    |        |
|                                            |                                |                    |                   | Data Switching        | Central         |      |      |                    |        |
|                                            |                                |                    |                   | Authentication        | Central         |      |      |                    |        |
|                                            |                                |                    |                   | Status                | Associated      |      |      |                    |        |
|                                            |                                |                    |                   | Association ID        | 1               |      |      |                    |        |
|                                            |                                |                    |                   | 802.11 Authentication | Open System     |      |      |                    |        |
|                                            | Client Type                    | Regular            |                   | Reason Code           | 1               |      |      |                    |        |
|                                            | Client Tunnel Type             | Unavailable        |                   | Status Code           | 0               |      |      |                    |        |
|                                            | User Name                      |                    |                   | CF Pollable           | Not Implemented |      |      |                    |        |
|                                            | Port Number                    | 1                  |                   | CF Poll Request       | Not Implemented |      |      |                    |        |
|                                            | Interface                      | internet_access    |                   | Short Preamble        | Not Implemented |      |      |                    |        |
|                                            | VLAN ID                        | 129                |                   | PBCC                  | Not Implemented |      |      |                    |        |
|                                            | Quarantine VLAN ID             | 0                  |                   | Channel Agility       | Not Implemented |      |      |                    |        |
|                                            | CCX Version                    | CCXv4              |                   | Timeout               | 1800            |      |      |                    |        |
|                                            | E2E Version                    | E2Ev1              |                   | WEP State             | WEP Disable     |      |      |                    |        |
|                                            | Mobility Role                  | Local              |                   |                       |                 |      |      |                    |        |
|                                            | Address                        | N/A                |                   | Allowed (URL)IP add   | dress           |      |      |                    |        |
|                                            | Mobility Move Count            | 0                  |                   |                       |                 |      |      |                    |        |
|                                            | Policy Manager State           | RUN                |                   |                       |                 |      |      |                    |        |
|                                            | Management Frame<br>Protection | No                 |                   |                       |                 |      |      |                    |        |
|                                            | UpTime (Sec)                   | 71                 |                   |                       |                 |      |      |                    |        |
|                                            | Current TxRateSet              | m8 ss2             |                   |                       |                 |      |      |                    |        |

### СМХ

Het is mogelijk om te controleren hoeveel gebruikers op CMX geauthentiseerd zijn door het tabblad CONNECT&ENGAGE te openen:

|                                                  | DETECT<br>& LOCATE | ANALYTICS    | CONNECT<br>8 ENGAGE    | C<br>MANAGE                | SYSTEM |                                             |             |                     |               |           | admin -  |
|--------------------------------------------------|--------------------|--------------|------------------------|----------------------------|--------|---------------------------------------------|-------------|---------------------|---------------|-----------|----------|
|                                                  |                    |              |                        |                            |        | l                                           | Dashboard   | Connect Experiences | Policy Plans  | Library 👻 | Settings |
| Q Location     Global     Vo focations available | -                  | 0<br>  L     | Interval<br>ast 7 Days |                            | •      | Visitor Search<br>Please enter search patte | m           | - (                 | λ             |           |          |
| Global Dashboard                                 |                    |              |                        |                            |        |                                             |             |                     |               |           |          |
| Today at a Glance - Feb 22, 2018                 |                    |              |                        |                            |        |                                             |             |                     |               |           |          |
| <b>1</b>                                         |                    |              | Vis                    | Visitor Trend compared to: |        |                                             | Data Usage: |                     |               |           |          |
| Total Visitors Repeat Visitors : 0               | New Visitors : 1   |              | tors : 1               | Yesterday<br>€ ∞%          |        | Average<br>17%                              | Upload<br>O |                     | Download<br>O |           |          |
| Column                                           |                    | Repeat Visit | Are                    | a                          | •      | Networ                                      | k Usage     |                     |               |           | (        |

U kunt de gebruikersgegevens in hetzelfde tabblad met de rechtermuisknop op Bezoeker controleren:

| dhallo cax           |                                |                 |                                  |                                  |                                  |                                  | 9             | £9 🗢            | ¢\$                         | ሐ            |        |                     |                   |               |                            |                             |               | admin -     |
|----------------------|--------------------------------|-----------------|----------------------------------|----------------------------------|----------------------------------|----------------------------------|---------------|-----------------|-----------------------------|--------------|--------|---------------------|-------------------|---------------|----------------------------|-----------------------------|---------------|-------------|
| CISCO 10.3.1-35      | Visitor Searc                  | h               |                                  |                                  |                                  |                                  |               |                 |                             |              |        |                     |                   |               |                            | ×                           | Plans Library |             |
| ♥ Location<br>Global | Please enter search o          | uery<br>Options |                                  |                                  | ٩                                | Downloa                          | d as CSV 🛓    |                 |                             |              |        |                     |                   |               |                            |                             |               |             |
| Global Dashl         | Search on<br>19 of 19 selected |                 |                                  |                                  |                                  |                                  |               | •               | From<br>02/21/2018 3:41 P   | М            |        | To<br>02/22         | /2018 3:41 PN     | И             |                            | =                           |               |             |
| Today at a Glance    | Export Preview (               | Jp to 100 r     | esults show                      | n, please ex                     | port CSV to                      | view all)                        |               |                 |                             |              |        |                     |                   |               |                            |                             |               |             |
|                      | Mac Address                    | State           | First<br>Login<br>Time           | Last<br>Login<br>Time            | Last<br>Accept<br>Time           | Last<br>Logout<br>Time           | Location/Site | Portal          | Туре                        | Auth Type    | Device | Operating<br>System | Bytes<br>Received | Bytes<br>Sent | Social<br>Facebook<br>Name | Social<br>Faceboo<br>Gender | Download      |             |
| Repeat Visitors : 0  | f4:                            | active          | Feb 22,<br>2018<br>3:37:59<br>PM | Feb 22,<br>2018<br>3:38:22<br>PM | Feb 22,<br>2018<br>3:38:22<br>PM | Feb 22,<br>2018<br>3:38:22<br>PM | Global        | RegistrationPag | e CustomPorta               | REGISTRATION | PC     | Windows<br>10       | 0                 | 0             | Catarina<br>Silva          | female                      | 0             |             |
| Column<br>5          | Previous 1<br>Showing 1 of 1   | Next            |                                  |                                  |                                  |                                  |               |                 |                             |              |        |                     |                   |               |                            |                             |               | <b>(j</b> ) |
| A Mumber of Visitors |                                |                 |                                  |                                  |                                  |                                  |               |                 | Network Change Change Notes |              |        |                     |                   |               |                            |                             | _             | _           |

# Problemen oplossen

Om de stroom van de interacties tussen de elementen te controleren, zijn er een aantal uitwerpselen die het WLC kunnen doen:

>debug client<MAC-adres1> <MAC-adres2> (Voer het MAC-adres van een of meer clients in)

>debug web-auth redirect activeren CAC <MAC addr> (Voer het MAC-adres van de web-auth client in)

>debug webportaalserver

>Schakel deze optie uit

Deze cijfers maken het mogelijk om problemen op te lossen en indien nodig kunnen sommige pakketvastlegging worden gebruikt ter aanvulling van de applicaties.